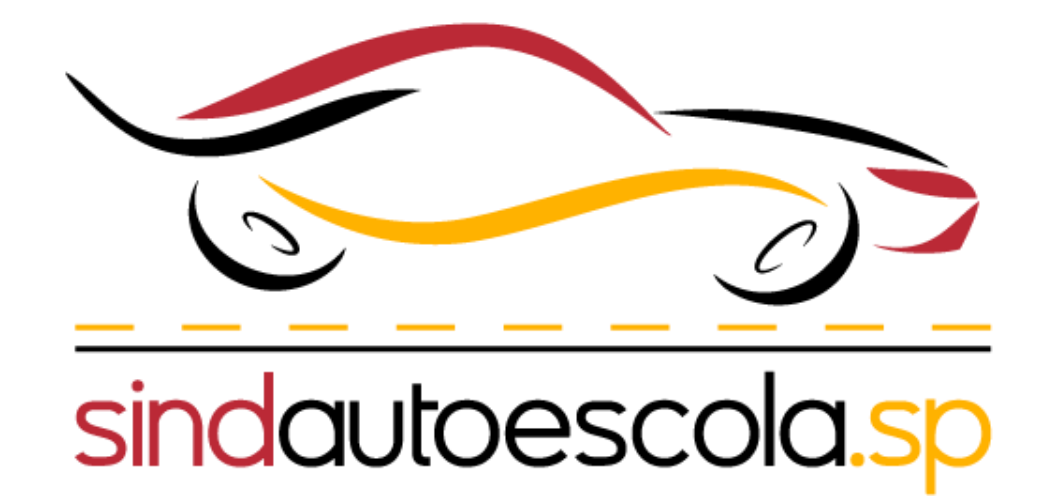

Passo a passo para

# Envio de comprovante de pagamento de taxa anual de funcionamento no sistema SEI

Para efetuar o pagamento da taxa anual de credenciamento o cfc deve seguir os seguintes passos:

A transação deve ser feita através do sistema on-line do banco:

A. Acessar a opção "Pagamentos" >> "sem código de barras" >> "IPVA - Taxas Detran Estado de São Paulo" >> "Alvará Inscrição Curso."

B. Informar o CNPJ da empresa e selecionar a data de pagamento.

C. Selecionar a opção "Alvará - CFC e Centro Unificado Simuladores", na lista de taxas para pagamento, já com o valor pré-fixado de R\$ 1050,19. código. 403-0

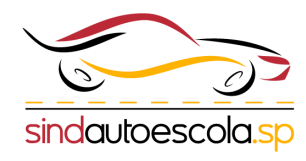

Após ter acessado o sistema SEI, clique em:

# "Peticionamento"

"Processo novo"

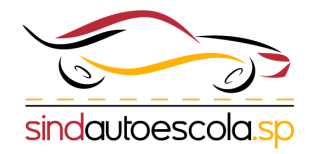

| Sel. AMBIENTE DE OFICIAL                                                                                                    |                                                                                                    |
|----------------------------------------------------------------------------------------------------|----------------------------------------------------------------------------------------------------|
| Controle de Acessos Externos                                                                                                    | Controle de Acessos Externos                                                                                 |
| Alterar Senha                                                                                                    | Ver expirados                                                                                                |
| Peticionamento                                                                                                    | -                                                                                                    |
| Recibos Eletrônicos de Protocolo                                                                                                    | Nenhum registro encontrado.                                                                                  |
| Intimações Eletrônicas                                                                                                    |                                                                                                    |
|                                                                                                    |                                                                                                    |
|                                                                                                    |                                                                                                    |
|                                                                                                    |                                                                                                    |
| GOVERNO DO ESTADO DE SÃO PAULO                                                                                                    |                                                                                                    |
|                                                                                                    |                                                                                                    |
|                                                                                                    |                                                                                                    |
| Controle de Acessos Externos                                                                                                    | Controle de Acessos Externos                                                                                 |
| Controle de Acessos Externos<br>Alterar Senha                                                                                                  | Controle de Acessos Externos<br>Ver expirados                                                                |
| Controle de Acessos Externos<br>Alterar Senha<br>Peticionamento                                                                                | Controle de Acessos Externos<br>Ver expirados                                                                |
| Controle de Acessos Externos<br>Alterar Senha<br>Peticionamento<br>Processo Novo                                                               | <ul> <li>Controle de Acessos Externos</li> <li>Ver expirados</li> <li>Nenhum registro encontrado.</li> </ul> |
| Controle de Acessos Externos<br>Alterar Senha<br>Peticionamento<br>Processo Novo<br>Recibos Eletrônicos de Protocolo                           | <ul> <li>Controle de Acessos Externos</li> <li>Ver expirados</li> <li>Nenhum registro encontrado.</li> </ul> |
| Controle de Acessos Externos<br>Alterar Senha<br>Peticionamento<br>Processo Novo<br>Recibos Eletrônicos de Protocolo<br>Intimações Eletrônicas | <ul> <li>Controle de Acessos Externos</li> <li>Ver expirados</li> <li>Nenhum registro encontrado.</li> </ul> |
| Controle de Acessos Externos<br>Alterar Senha<br>Peticionamento<br>Processo Novo<br>Recibos Eletrônicos de Protocolo<br>Intimações Eletrônicas | <ul> <li>Controle de Acessos Externos</li> <li>Ver expirados</li> <li>Nenhum registro encontrado.</li> </ul> |

### Peticionamento de Processo Novo

#### Orientações Gerais

Peticionamento eletrônico: Por meio do peticionamento eletrônico, você poderá iniciar process competente.

- Utilize preferencialmente os navegadores web Chrome ou Firefox;
- Antes de iniciar o peticionamento tenha os arquivos de cada documento já separados em seu o
- Cada documento deve ser adicionado separadamente, com o preenchimento dos dados próprie
- Pare o mouse sobre os ícones [?] para ler orientações sobre a forma correta de preenchimento

A autoescola/CFC deve selecionar o órgão que será "**DETRAN**" para que os processos relacionados a categoria apareça.

| Tipo do Processo:            | Órgão: 김 |   |
|------------------------------|----------|---|
|                              | Todos    | ~ |
| Focolho o Tino do Drococoo d | niaian   |   |

## Escolha o Tipo do Processo que deseja iniciar:

| Tipo do Processo:                                  | Órgão: ?        |
|----------------------------------------------------|-----------------|
|                                                    | DETRAN Y        |
| Escolha o Tino do Processo que deseia in           | Todos           |
| Escolido Tipo do Processo que deseja li            | SCEIC           |
| DETRAN Condutores: Alteração de Dados Pessoais n   | SDUH            |
| DETRAN Condutores: Alteração de EAR (exerce ativio | IPEM<br>SPPREV  |
| DETRAN Condutores: Alteração de Endereço de Entre  | METRO           |
| DETRAN Condutores: Alteração do Tipo de RENACH     | DERSP<br>ARTESP |
| DETRAN Condutores: Correção de                     | DETRAN<br>SEDUC |

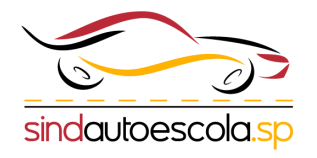

#### Orientações sobre o Tipo de Processo

Solicitação feita ao Detran-SP para a Manutenção do Credenciamento de Centro de Formação de Condutores - CFC. | Somente o próp Artigo 24 da Portaria DETRAN 325/2022.

#### Formulário de Peticionamento

Especificação (resumo limitado a 100 caracteres):

Envio do comprovante de taxa anual para funcionamento

#### Documentos

Os documentos devem ser carregados abaixo, sendo de sua exclusiva responsabilidade a conformidade entre os dados informados e que poderá alterá-los a qualquer momento sem necessidade de prévio aviso.

Documento Principal: 🔡 DETRAN - Requerimento Manutenção Cred. CFC (clique aqui para editar conteúdo)

# Obs: É **obrigatório** que seja preenchido o modelo de requerimento disponibilizado pelo Detran conforme destacado

Obs: O modelo de requerimento não pode ser alterado, a Autoescola/CFC deve apenas completar com as informações necessárias.

Após a seleção do processo desejado, por exemplo:

"Manutenção do Credenciamento de Centro de Formação de Condutores -CFC."

deve ser especificado o pedido que está sendo feito.

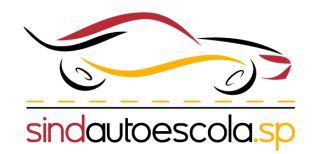

# A autoescola/CFC deve preencher e salvar o requerimento modelo de acordo com o processo que está sendo feito.

📔 Salvar 🛛 🔎

 $= \mathbf{x}_{\mathbf{z}} \mathbf{x}^{\mathbf{z}} \mathbf{a}_{\mathbf{A}} \mathbf{a}_{\mathbf{a}} \blacksquare \mathbf{x} \mathbf{a}_{\mathbf{A}}$ 

O Centro de Formação de Condutores sob a razão social \_\_\_\_\_\_, nome fantasia \_\_\_\_\_\_, devidamente inscrito no CNPJ nº \_\_\_\_\_\_, CIRETRAN n° \_\_\_\_\_\_, Reg. (SAE) \_\_\_\_\_\_, Classificação () A - Teórico | () B - Prático | () AB - Teórico e Prático, com sede na \_\_\_\_\_\_, nº \_\_\_\_\_\_, complemento \_\_\_\_\_\_, Bairro \_\_\_\_\_\_, CEP \_\_\_\_\_\_, na cidade \_\_\_\_\_\_/SP, telefone(s) () \_\_\_\_\_\_, e-mail \_\_\_\_\_\_, credenciado na cidade de \_\_\_\_\_\_/SP, junto ao Departamento Estadual de Trânsito, neste ato representada pelo(a) Sr(a). \_\_\_\_\_\_, titular do CPF nº \_\_\_\_\_\_, vem respeitosamente, através deste em atenção disposto no Capítulo IV da Portaria Detran-SP Presidência PRE nº 325/2022, de 10 de agosto de 2022, combinada com a Resolução CONTRAN nº 789, de 18 de junho de 2020, apresentar a documentação para MANUTENÇÃO do credenciamento, referente ao ano de \_\_\_\_\_\_\_, nos termos da legislação vigente.

Nestes termos, P. Deferimento

DECLARO a minha responsabilidade pela presente solicitação e me comprometo a apresentar a documentação exigida para o ato, estando ciente de que a entrega parcial ou situação irregular ensejará o bloqueio da atividade credenciada. DECLARO também, que as informações por mim prestadas nestes autos, são exatas e verdadeiras, responsabilizando-me pelo seu teor, nos termos do que dispõe o art. 299 do Código Penal Brasileiro, transcrito abaixo:

Art. 299 - Omitir, em documento público ou particular, declaração que dele devia constar, ou nele inserir ou fazer inserir declaração falsa ou diversa da que devia ser escrita, com o fim de prejudicar direito, criar obrigação ou alterar a verdade sobre fato juridicamente relevante:

Pena - reclusão, de um a cinco anos, e multa, se o documento é público, e reclusão de um a três anos, e multa, se o documento é particular.

[INSIRA O MUNICIPIO], [dia] de [mês] de [ano].

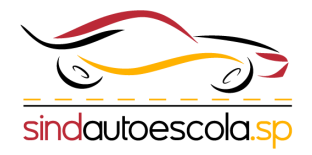

NOME

Após o preenchimento do requerimento obrigatório, a Autoescola/CFC deve anexar **unicamente** o documento necessário para a solicitação do processo (comprovante de pagamento de taxa anual de funcionamento) de acordo com a listagem.

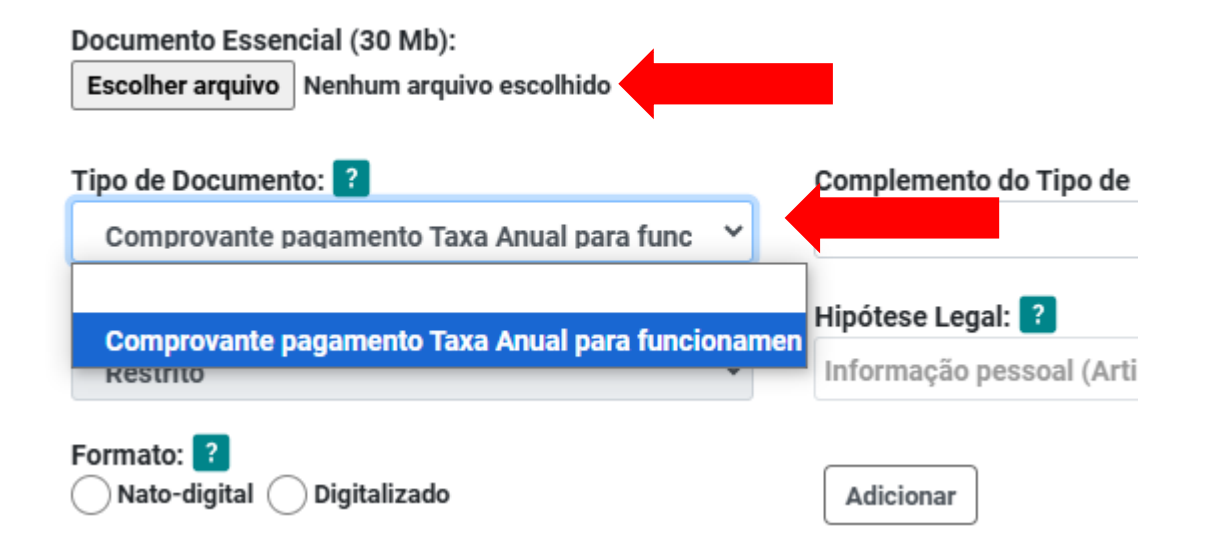

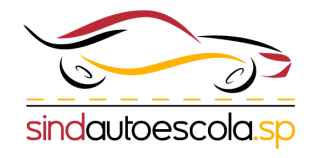

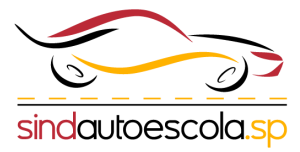

A autoescola/CFC deve preencher os campos de acordo com o arquivo anexado ao processo.

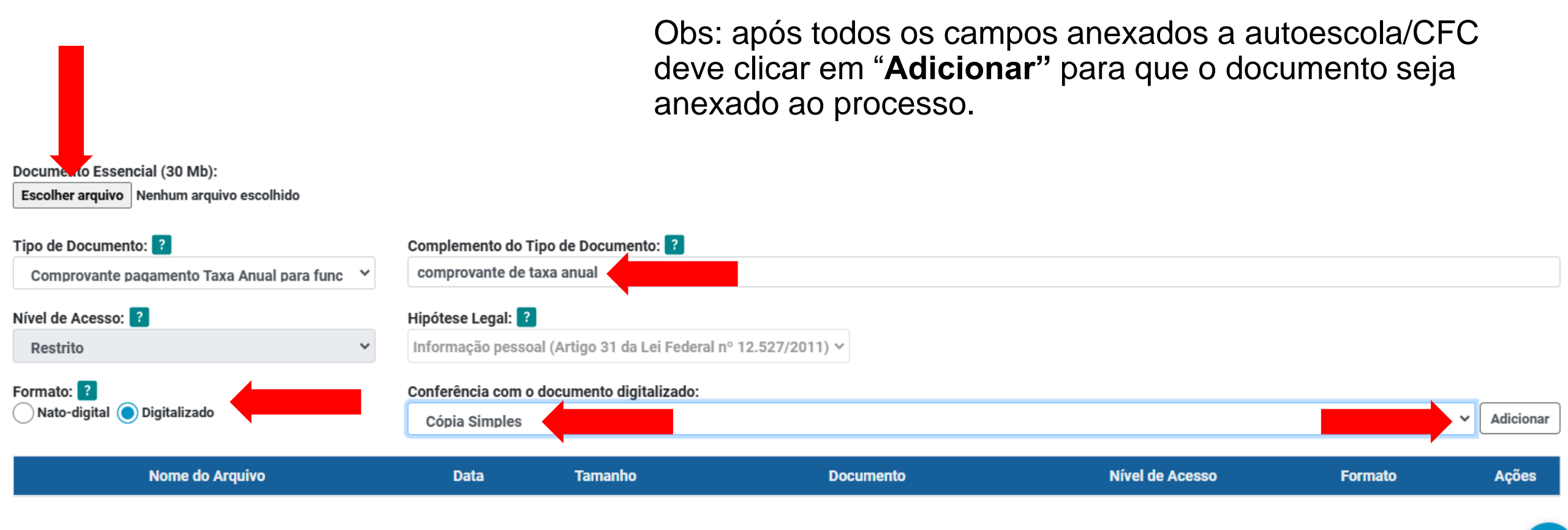

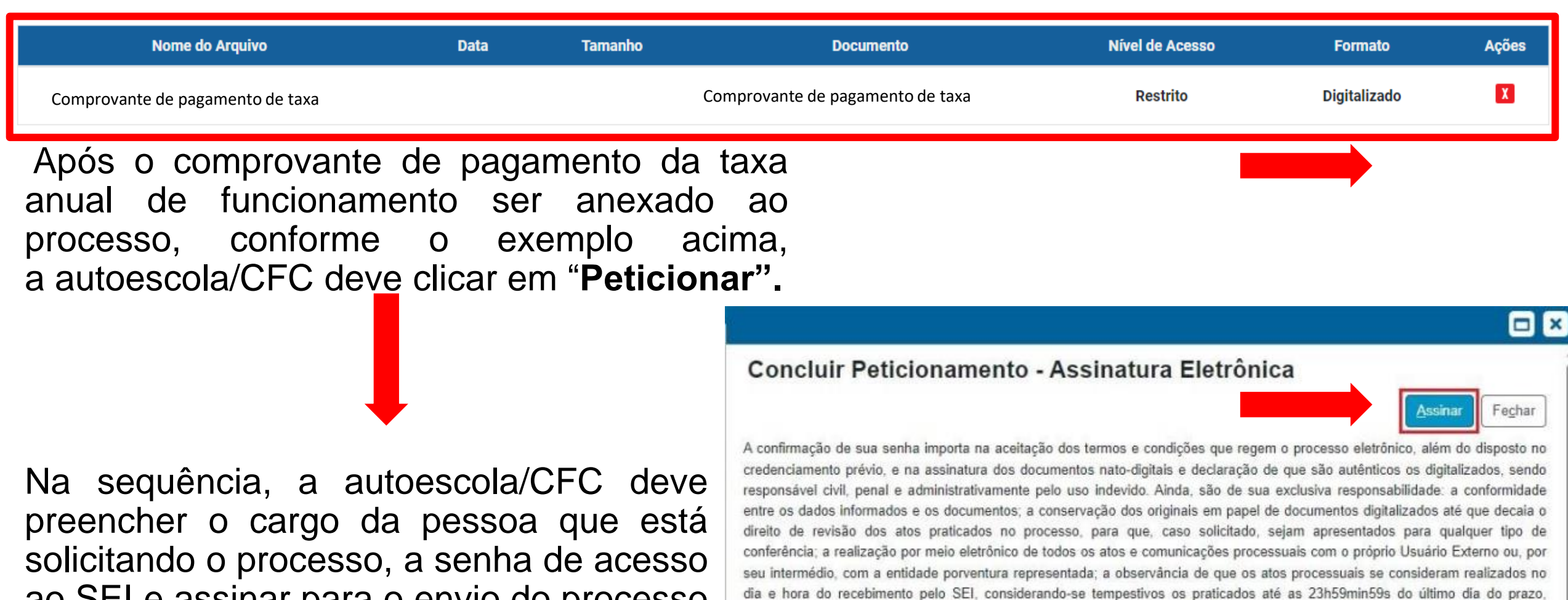

solicitando o processo, a senha de acesso ao SEI e assinar para o envio do processo ao Detran.

Usuário Externo: Cargo/Função: Selecione Cargo/Função ~ Senha de Acesso ao SEI:

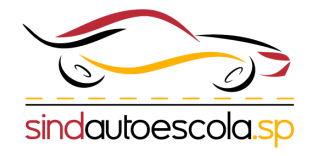

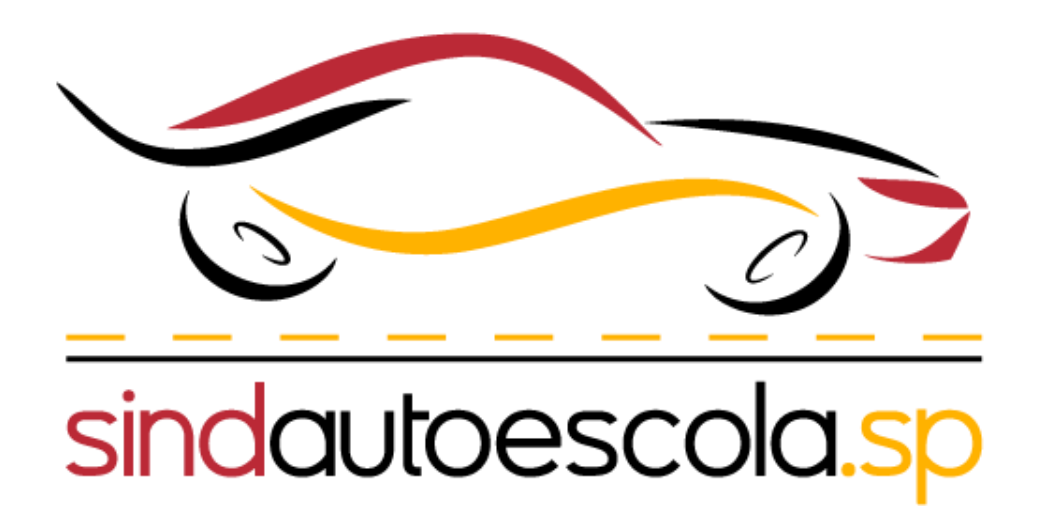